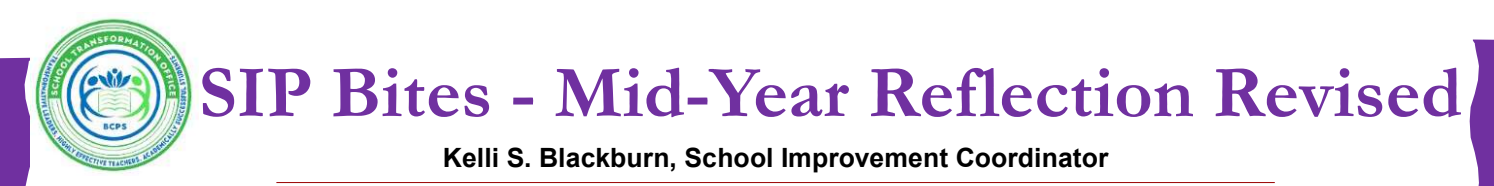

January 27, 2025 ~ Volume 4, Issue 11

## Due Date Extended to Friday, February 7, 2025

## **PLEASE NOTE:**

- District School Improvement Plan (SIP) in BCPS Central: Pages 1 2
- FLDOE School Improvement Plan (SIP) in CIMS2: Pages 3 9 (Revised 1/27/25)

The purpose of the Mid-Year Reflection is to facilitate discussions with school leadership to monitor and assess the progress being made in the Areas of Focus targeted within the School Improvement Plan (SIP).

# **Steps to Complete the Mid-Year Reflection in BCPS Central**

Complete each step below for each Area of Focus in your SIP.

Step 1: In BCPS Central, click on *School Improvement Plan*.

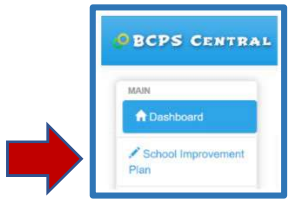

Step 2: Scroll down to the *Areas of Focus (Formerly Goals, Strategies, and Activities)* section.

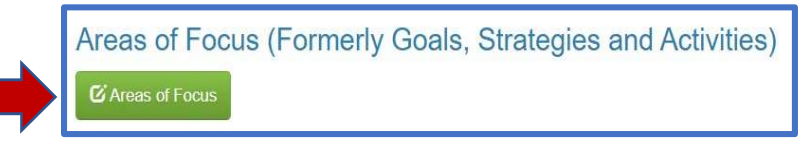

**Step 3:** Complete steps 3 - 5 for each Area of Focus by clicking on the *Edit Mid-Year Reflection* button.

| Area of Focus: Math                                                                                                    |                                                                       |                     |                                                                                                    |                             |                                                    |
|----------------------------------------------------------------------------------------------------|-----------------------------------------------------------------------|---------------------|----------------------------------------------------------------------------------------------------|-----------------------------|----------------------------------------------------|
| Measurable Outcome (SMART Goal)                                                                                                    | Professional Development                                              | Budget              | Monitoring                                                                                                    | Results<br>(End of<br>Year) |                                                    |
| By June 2025, all 8th grade students will increase<br>achievement from 38% to 48% as measured by<br>the Algebra 1 End of Course exam. | Algebra PLCs for effective<br>planning and analysis of<br>assessments | \$6000 for stipends | This focus will be monitored through monthly<br>assessment data collection, analysis and<br>discussions with math teams |                             | C Edit Area of Focus<br>C Edit Mid-Year Reflection |

**Step 4: For each Area of Focus,** choose the best option below to complete the Mid-Year Reflection questions.

**Option 1:** 

| the Intended Outcome on target to being achieved for this specific Goal?                                    | No |
|----------------------------------------------------------------------------------------------------|----|
|                                                                                                    |    |
| desired progress being made to accomplish the intended outcome for this Goal by the end of the school year? | No |

If the answer is "No" to the first question and "No" to the second question, you are saying:

- You are not on target for meeting your goal and
- You are not making progress towards your goal.

Respond to the subsequent questions. The reflection for this Area of Focus is complete. Continue to step 5.

|                                                                                                    | ^   |
|----------------------------------------------------------------------------------------------------|-----|
| Is the Intended Outcome on target to being achieved for this specific Goal?                                    | Yes |
| Is desired progress being made to accomplish the intended outcome for this Goal by the end of the school year? | No  |

If the answer is **"Yes"** to the first question, the second question defaults to **"No"** and there is no need to change the toggle. You are saying:

- Your data shows an upward trend and
- You are on target to meet your goal.

Respond to the subsequent questions. The reflection for this Area of Focus is complete. Continue to step 5.

| $\mathbf{\Omega}$ | ntio | n 3. |
|-------------------|------|------|
| U                 | puo  | п э. |

| ☆ Mid-Year Reflection                                                                                          | A X |
|----------------------------------------------------------------------------------------------------|-----|
| Is the Intended Outcome on Larget to being achieved for this specific Goal?                                    | No  |
| is desired progress being made to accomplish the intended outcome for this Goal by the end of the school year? | Yes |
|                                                                                                    |     |

If the answer is "**No**" to the first question and "**Yes**" to the second question, you are saying:

- You are not on target for meeting your goal, however
- You are making some progress towards your goal.

Respond to the subsequent questions. The reflection for this Area of Focus is complete. Continue to step 5.

**Step 5:** Make sure to click the *Save* button at the bottom of the screen. Repeat steps 3 - 5 for each Area of Focus in your BCPS SIP.

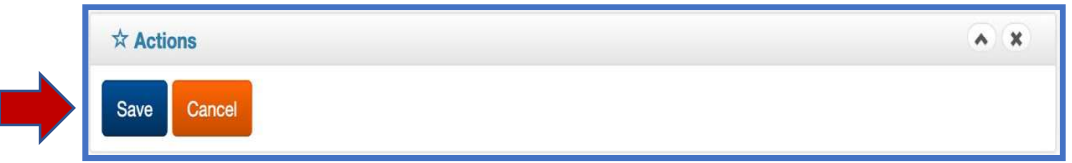

2

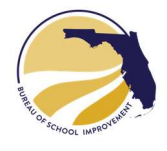

FLDOE School Improvement Plan (SIP) in CIMS2: Pages 3 – 9 (Revised Instructions - The updated process begins with Step #8 below.) Purpose:

The **Mid-Year Reflection** helps school leadership monitor and assess progress on the Area(s) of Focus identified in the School Improvement Plan (SIP). Collaboration with Bureau of School Improvement (BSI) Regional Teams is strongly encouraged.

The **Mid-Year Reflection** is performed on the most recently edited version of your plan and addresses each Area of Focus described in the SIP.

# STEPS FOR COMPLETING THE MID-YEAR REFLECTION

## 1. Navigate to REFLECTIONS tab

- Access the SIP Dashboard
- Select the **REFLECTIONS** tab from the editor side menu.

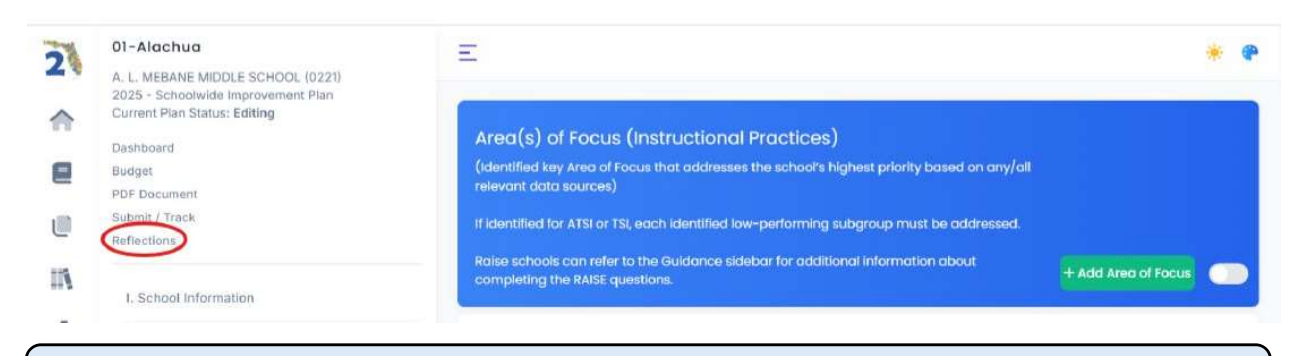

2. In the **REFLECTIONS INDEX**, click **Add REFLECTION** to begin.

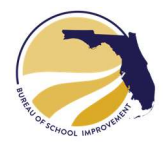

## 3. Create and Edit a Reflection

- A new Reflection will be created. Only one Reflection can be in **EDITING** status at a time.
- Click the **EDIT** button to begin working on the Reflection.

| Reflections   Plans > Alachua | A, L MEBANE MIDDLE SCHOOL-2025 | -SIP  |         |            |
|-------------------------------|--------------------------------|-------|---------|------------|
| LAST UPDATED                  | CREATED BY                     | ITEMS | STATUS  | $\sim$     |
| 01/10/25 1:07am               | Cayce Balara                   | 2     | Editing | Close Edit |

4. Answer Reflection Questions. Items from the SIP's Area of Focus and Positive Culture & Environment sections will appear. Click EDIT next to an item to answer the corresponding questions.

#### Reflection Items | Plans > Alachua-A. L. MEBANE MIDDLE SCHOOL-2025-SIP > Reflections

| REFLECTION AREA                            | REFLECTION ITEM                                   | UNISIG FUNDING | PROGRESS? | $\sim$ |
|--------------------------------------------|---------------------------------------------------|----------------|-----------|--------|
| Area(s) of Focus (Instructional Practices) | ESSA Subgroups - Students With Disabilities (SWD) | No             | No        | Edit   |
| Positive Culture and Environment           | Teacher Retention and Recruitment                 | No             | No        | Edit   |

5. The Reflection will be displayed. Answer the questions as instructed.

| 2          |                                                                                                    | * • |
|------------|----------------------------------------------------------------------------------------------------|-----|
| ♠          | Edit Reflection Item Alochuo-AL MEBANE MIDDLE SCHOOL-2025-SIP > Reflection > ESSA Subgroups - Students With Disabilities (SWD) |     |
| 8          | Did the school receive UniSIG funding?                                                                                         |     |
| ۲          | Is desired progress being made to accomplish the intended outcome for the<br>Area of Focus by the end of the school year?      |     |
| IA         | Evidence:<br>Provide evidence of the implementation challenges the school encountered during the Fall semester. Describe       |     |
| 191<br>242 | the changes mode to address these challenges.<br>B I ⊕ Ø Î m ↔ E E E E E F                                                     |     |
| <u>.</u>   |                                                                                                    |     |
| 10         |                                                                                                    |     |
| 0          | Completed Steps:<br>What were each completed action step's identified strengths and weaknesses?                                |     |
| -          |                                                                                                    |     |
|            |                                                                                                    |     |
| x          |                                                                                                    | -   |
| СВ         |                                                                                                    |     |

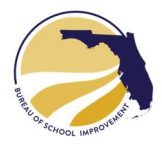

# 6. **Save Your Progress.** After completing each item, click SAVE at the bottom of the form. Repeat for all items in the SIP.

#### Positions:

All positions paid for through UniSIG funding should be filled. Please indicate if positions have been filled. If not, please describe the alternative items used to address the intended outcomes for this position.

| 5 | 1               | 3                     | 0       | TI     | .99   | 0              | :=          | 1=     | 1   | 2.m | <u> </u>                |
|---|-----------------|-----------------------|---------|--------|-------|----------------|-------------|--------|-----|-----|-------------------------|
| 0 | new j           | oositi                | ons ada | ed.    |       |                |             |        |     |     |                         |
| d | litior<br>se ad | <b>nal R</b><br>d any | eflect  | ion (a | optic | onal<br>on for | )<br>this c | ictivi | ty. |     |                         |
|   | I               | ÷                     | 8       | τT     | 99    | <>             | ≣           | Ξ      | Ξ   | Ξ   | 5                       |
|   |                 |                       |         |        |       |                |             |        |     |     |                         |
|   |                 |                       |         |        |       |                |             |        |     |     | $\sim$                  |
|   |                 |                       |         |        |       |                |             |        |     |     | Crancel Save Reflection |

7. After completing ALL responses, click the link at the top of the screen to return to the **REFLECTIONS INDEX**.

| REFLECTION AREA                            | REFLECTION ITEM                                   | UNISIG FUNDING | PROGRESS? |      |
|--------------------------------------------|---------------------------------------------------|----------------|-----------|------|
| Area(s) of Focus (Instructional Practices) | ESSA Subgroups - Students With Disabilities (SWD) | No             | No        | Edit |
| Positive Culture and Environment           | Teacher Retention and Recruitment                 | No             | No        | Edit |

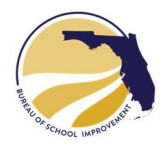

# **FINALIZING REFLECTIONS**

8. Submit for Review. Click REVIEW to change the Reflection's status to REVIEWING.

| Reflections Plans > Alachua-/ | A. L. MEBANE MIDDLE SCHOOL-2025-S | IP.   |         |             |
|-------------------------------|-----------------------------------|-------|---------|-------------|
| LAST UPDATED                  | CREATED BY                        | ITEMS | STATUS  |             |
| 01/22/25 3:25pm               | Cayce Balara                      | 3     | Editing | Edit Review |
|                               |                                   |       |         |             |

9. A confirmation page will appear. If you are ready to finalize, click **REVIEW REFLECTION.** Note: Check with your district to confirm whether they will review and provide feedback.

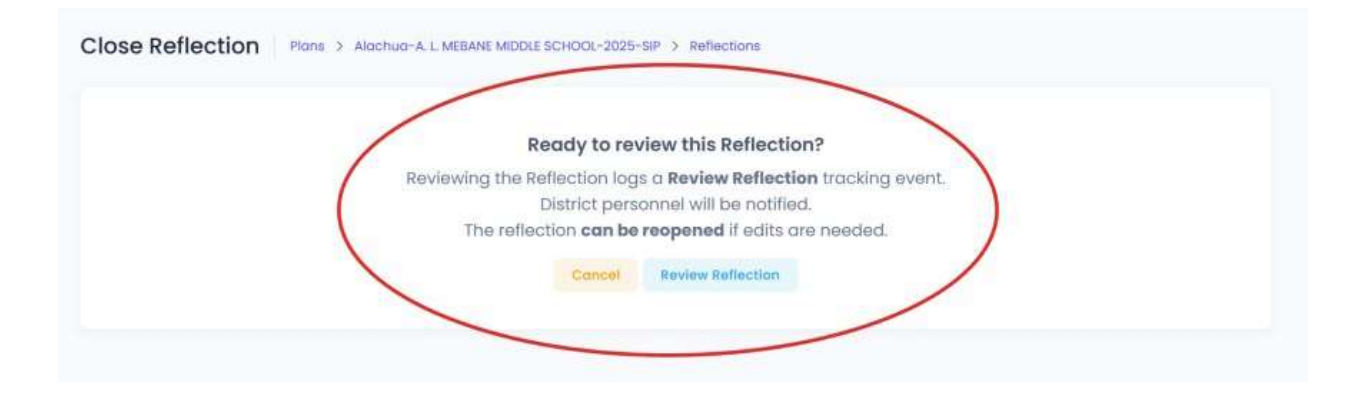

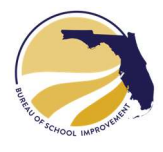

10. The Reflection is now in **REVIEWING** status. A **REVIEW REFLECTION** tracking event is logged and visible in the Tracking Events listing. Note: The Reviewing step has been made available for districts that choose to review schools' Reflections before they are recorded and published. If your district does not have this policy, you can proceed immediately to the CLOSE REFLECTION section below.

| Reflections Plans > Alachur | D-A. L. MEBANE MIDDLE SCHOOL-20 | 25-SIP |           |        | + Add Reflection |
|-----------------------------|---------------------------------|--------|-----------|--------|------------------|
| LAST UPDATED                | CREATED BY                      | ITEMS  | STATUS    |        |                  |
| 01/22/25 3:32pm             | Cayce Balara                    | 3      | Reviewing | Reopen | Close            |

11. Address District Feedback (if applicable). A Reflection in **REVIEWING** status cannot be edited. To make changes, click the **REOPEN** button to return the Reflection to **EDITING** status.

| Reflections Plans > Alachu | o-A. L. MEBANE MIDDLE SCHOOL-20 | 25-SIP |           | + Add Reflection |
|----------------------------|---------------------------------|--------|-----------|------------------|
| LAST UPDATED               | CREATED BY                      | ITEMS  | STATUS    | $\sim$           |
| 01/22/25 3:32pm            | Cayce Balara                    | 3      | Reviewing | Reopen Close     |
|                            |                                 |        |           |                  |

12. Reopening a Reflection and putting it back into **EDITING** status is immediate.

| Reflections   Plans > Alachua- | A. L. MEBANE MIDDLE SCHOOL-2025-9 | SIP   |         |      |        |
|--------------------------------|-----------------------------------|-------|---------|------|--------|
| LAST UPDATED                   | CREATED BY                        | ITEMS | STATUS  |      |        |
| 01/22/25 3:36pm                | Cayce Balara                      | 3     | Editing | Edit | Review |

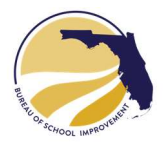

13. Close the Reflection. When all reviews are complete and you are satisfied with the content, click the CLOSE button to close and record your Reflection. NOTE: Do not close the Reflection until asked to do by the School Improvement office.

| Reflections Plans > Alachu | a-A. L MEBANE MIDDLE SCHOOL-20 | 25-SIP |           | + Add Reflection |
|----------------------------|--------------------------------|--------|-----------|------------------|
| LAST UPDATED               | CREATED BY                     | ITEMS  | STATUS    |                  |
| 01/22/25 3:37pm            | Cayce Balara                   | 3      | Reviewing | Reopen Close     |

14. A confirmation page will be displayed. Important: Closed Reflections cannot be reopened or edited. If you are ready to proceed, click the CLOSE REFLECTION button.

| Ready to close this Reflection?                                                                                                    |  |
|----------------------------------------------------------------------------------------------------|--|
| Closing the Reflection logs a <b>Recored Reflection</b> tracking event.<br>This locks the Reflection and <b>prevents any further editing</b> .<br>A closed reflection <b>cannot be reopened</b> . |  |
| A reflection document will be generated and attached to the tracking event.                                                                                                    |  |

15. Access the Finalized Reflection. The Reflection's status will show as **CLOSED** in the **REFLECTIONS INDEX**.

| Reflections   Plans > Lake Wat | es-BOK ACADEMY-2025-SIP |       |        | + Add Reflection |
|--------------------------------|-------------------------|-------|--------|------------------|
| LAST UPDATED                   | CREATED BY              | ITEMS | STATUS |                  |
| 01/10/25 1:23am                | Cayce Balara            | -11   | Closed | Download PDF     |

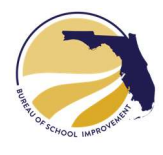

16. A **PUBLISH REFLECTION** tracking event will be added to the **Submit and Track** page, with a PDF of the Reflection Report attached. Additional Reflections can be created at any time as needed..

| Trac  | king Events        | Plans > Alach         | IUG-A. L. MEBANE MIDDLE SCHOOL- | 2025-SIP > Editing                                         | + Add Tracking Event |
|-------|--------------------|-----------------------|---------------------------------|------------------------------------------------------------|----------------------|
| #     | DATE               | ACTION                | USER                            | ADDITIONAL INFO                                            |                      |
| :941: | 01/10/25<br>1:18am | Publish<br>Reflection | Bureau of School<br>Improvement | Attachment: reflection-alachua-a-l-meba<br>2024-25-sip.pdf | ne-middle-school-    |
|       |                    |                       |                                 |                                                            | 1 of 1 entries       |